# My Energy Survey Step-By-Step Guide

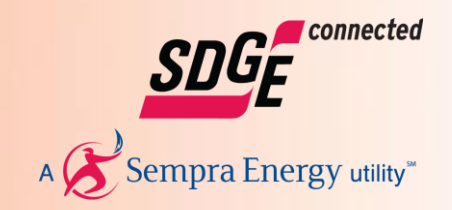

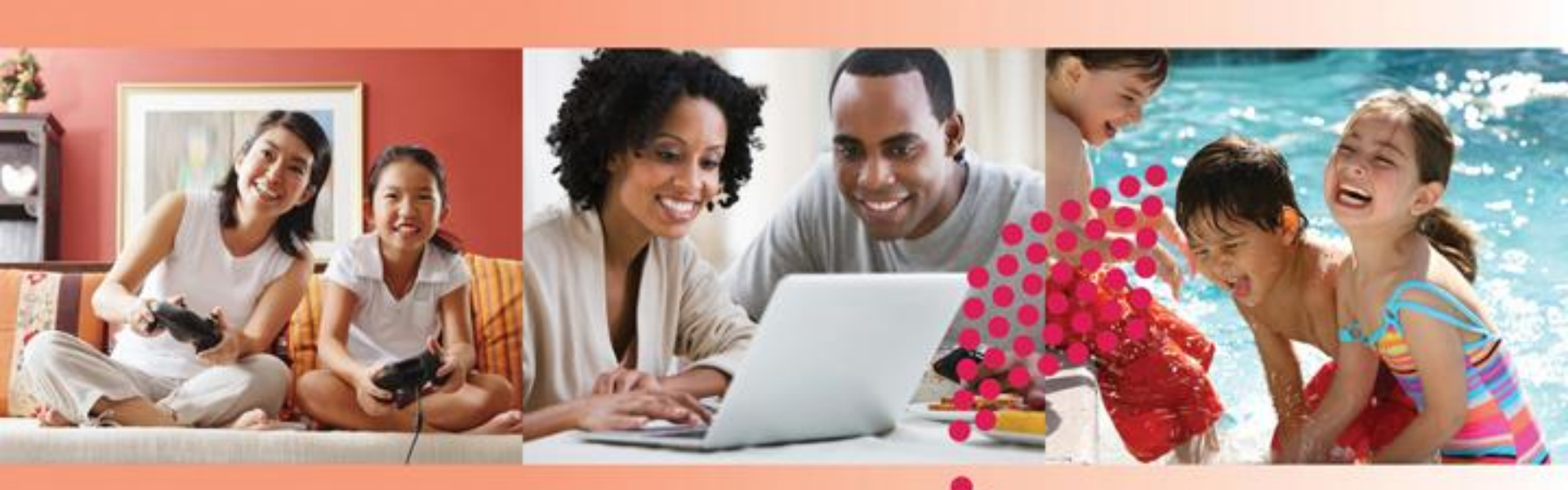

March 14, 2014

### **Overview**

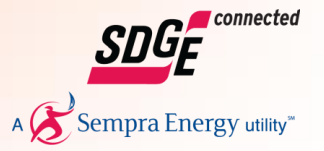

By providing detailed information about your home, appliances and energy use habits in the Detailed Survey tab, you can build an Action Plan specific to your home.

You can also generate an Energy Summary Report for your records or share it with your contractor if you decide to hire outside help to make your energy efficiency upgrades.

# **Energy Survey Requirements**

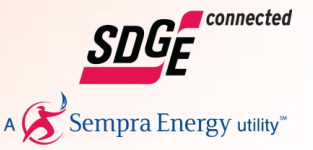

### System Requirements

- Supported Browsers: IE 9.0 or later, Firefox, Safari, Chrome
- Adobe Reader

### User Account Requirements

- Active residential SDG&E account
- Account is registered in My Account
- Smart Meter
- Non-manual meter reading

### Survey Process:

For a more accurate Energy Summary Report, please complete the steps provided in this document.

### **Get Started at SDGE.com**

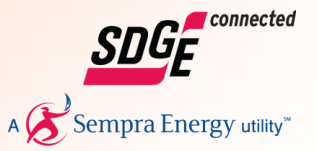

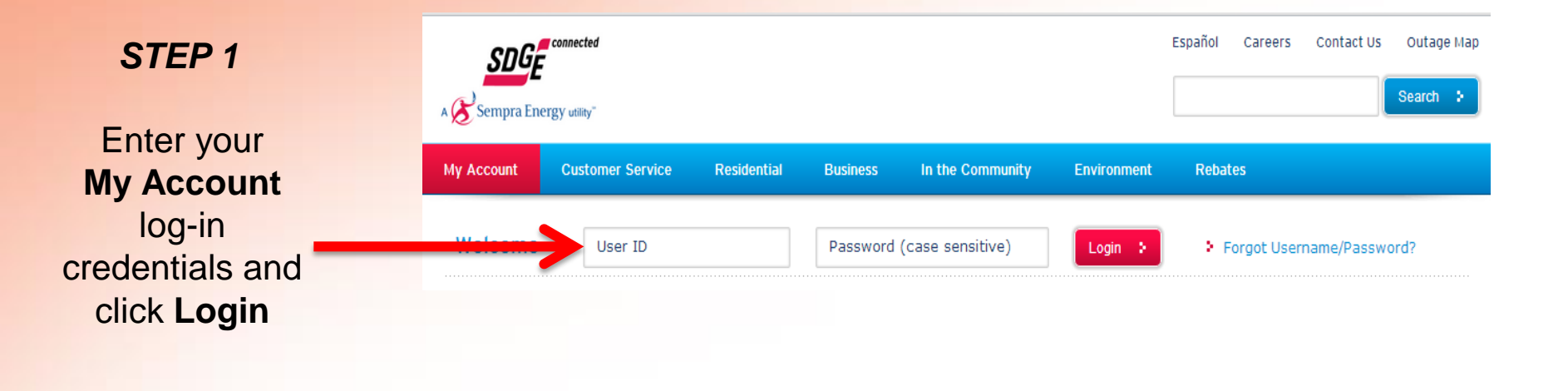

### New User to My Account

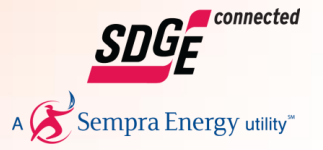

|                                      | SDGE<br>A 🇭 Sempra Ener            | connected<br>"gy utility"                                                                                                    | SDGE.com Contact Us                                                                                                    |
|--------------------------------------|------------------------------------|----------------------------------------------------------------------------------------------------|----------------------------------------------------------------------------------------------------|
| Please click<br>Register to<br>Begin | Welcome<br>An easy and s<br>Log In | to My Account<br>ecure way to manage your account online.                                                                                                    | New to My Account?<br>With My Account, you can pay bills online,<br>analyze your bill, view your energy use and<br>sign up for paperless billing.                                                                                                    |
| new to<br>My Account.                | User ID:<br>Password:              | Password is case sensitive Password is case sensitive Remember my User ID Log In : Please remember to log out once you're finished. Forgot your User ID? Forgot your User ID? Did you forget both? | Register to Begin :         Image: Constraint of the page source of the page source of th |

# My Account Landing page

or

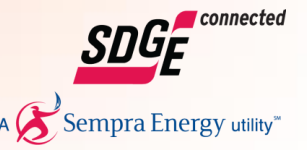

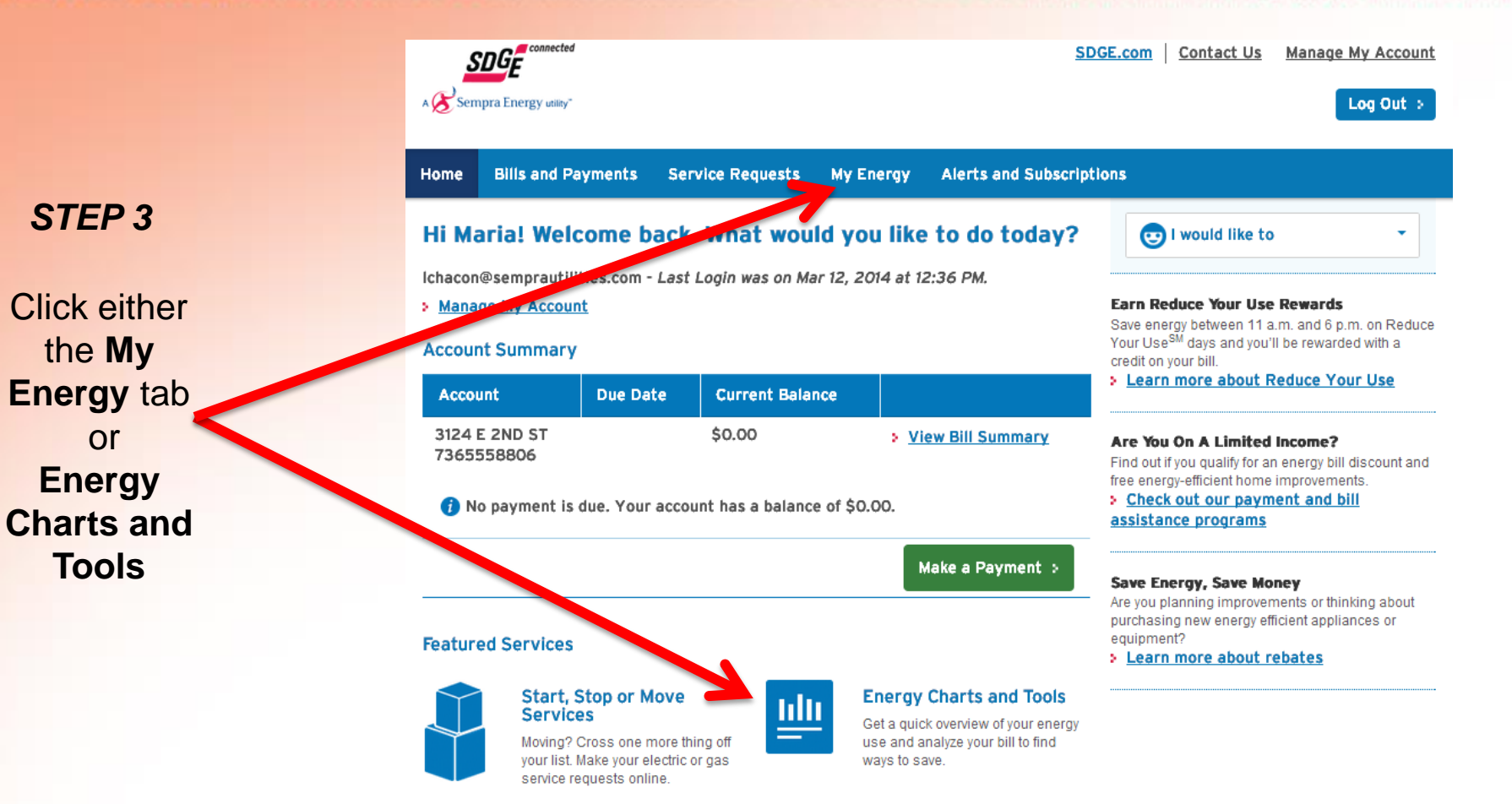

### Residential Dashboard – No Profile

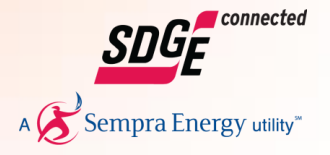

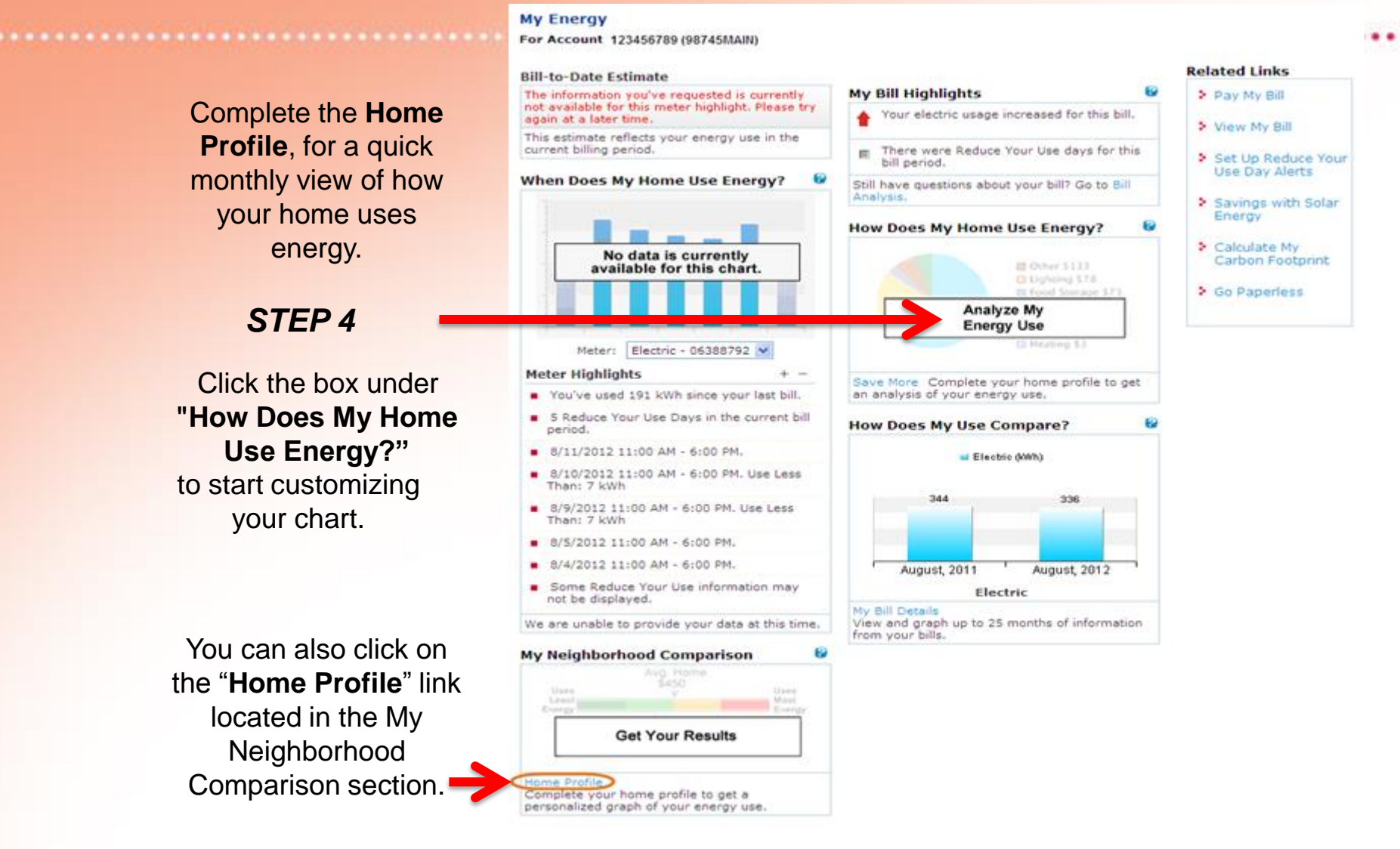

## My Home Profile

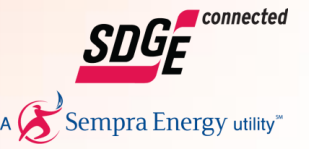

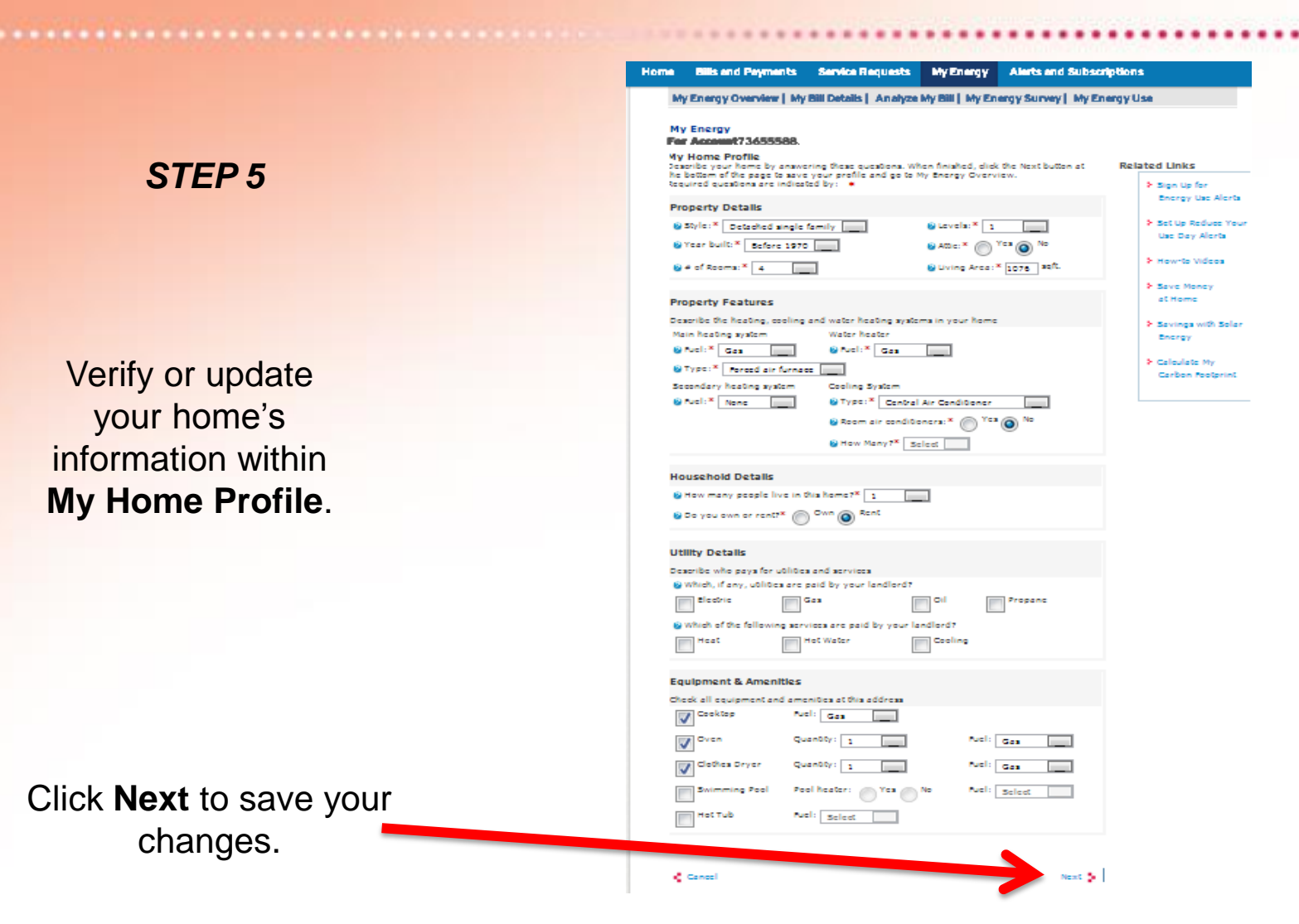

You have the option of skipping this step and proceeding to step 6 to complete the detailed survey.  $_{8}$ 

# **Residential Dashboard**

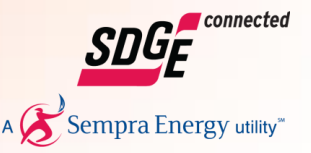

After completing your Home Profile, the pie chart will display your home's monthly energy use.

### **STEP 6**

Access the Energy Survey by either:

Clicking the My Energy Survey tab OR Clicking on the link "My Energy Survey" under the pie chart.

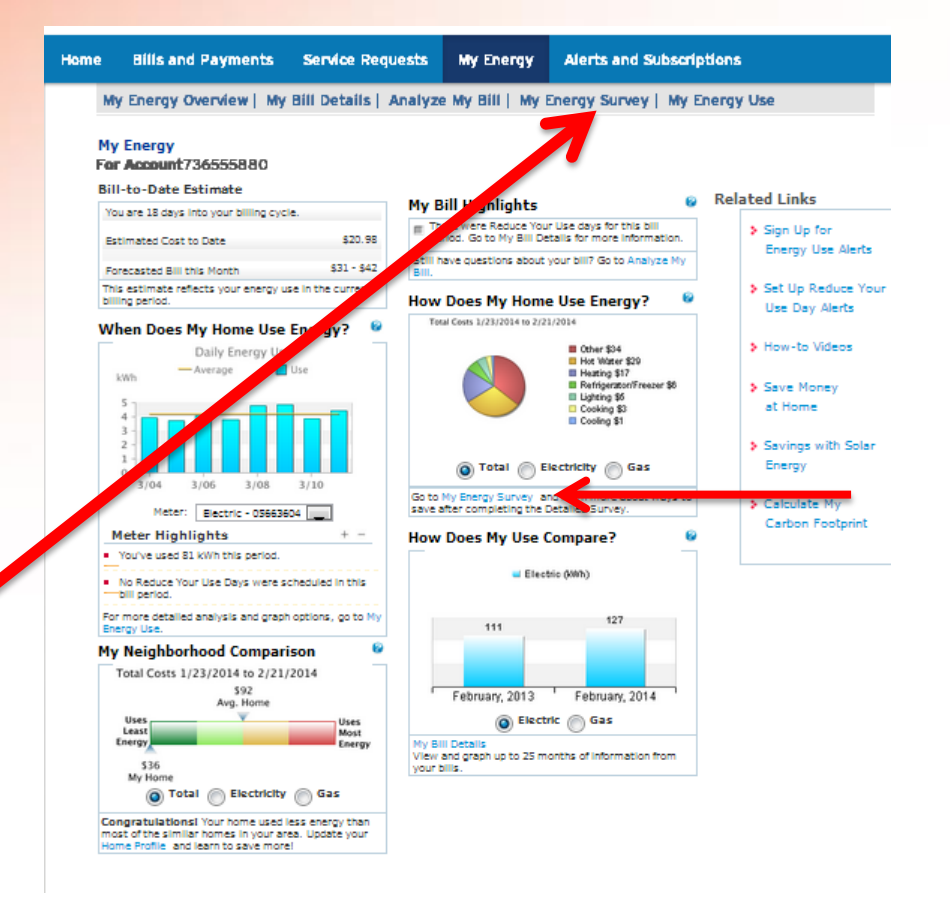

### My Home

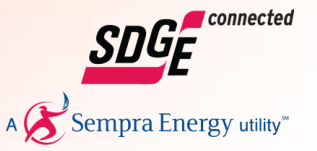

My Home gives you an overview of information specific to your home.

### STEP 7

For a more accurate analysis, complete the Detailed Survey.

#### My Energy

For Account 123456789 (98745MAIN)

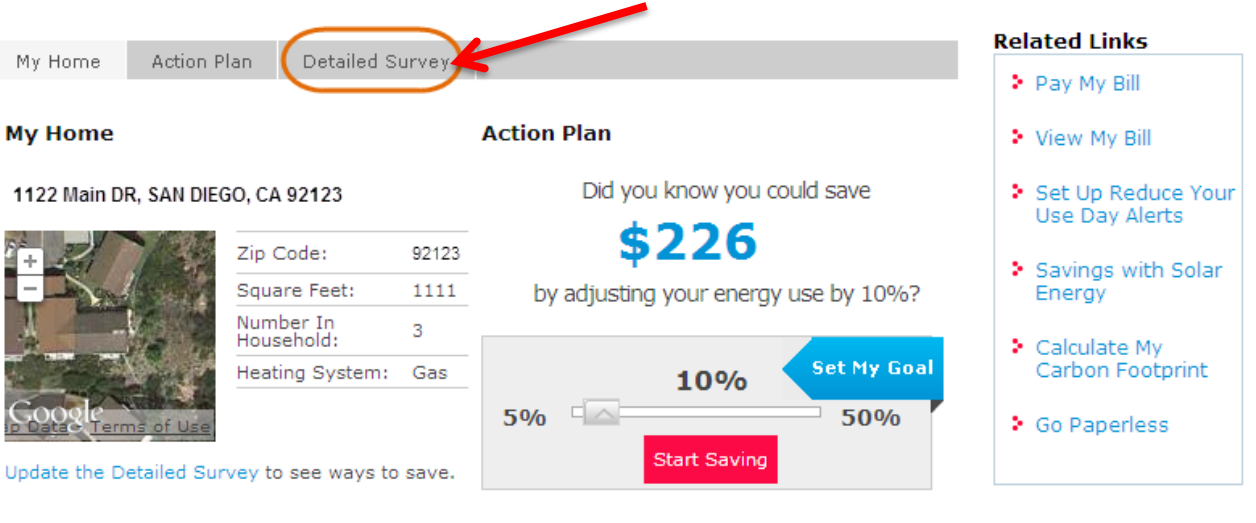

#### My Neighborhood Comparison

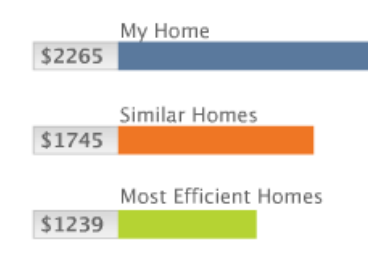

#### How Do I Use My Energy?

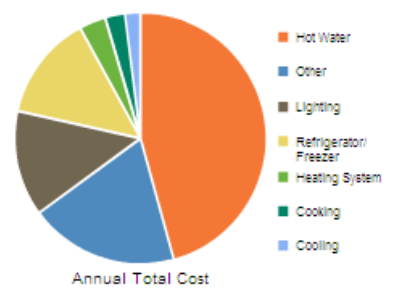

• How do we calculate the chart?

Calculate My Carbon Footprint

### **Detailed Survey**

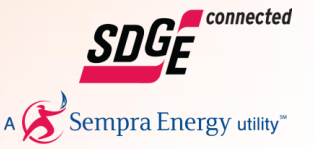

Your home's analysis will be more accurate if you provide more answers in this survey.

STEP 8 Verify and update your information in all sections of My Energy Profile

Click on the

sections to

see more details.

For Account 123456789 (98745MAIN) Related Links My Home Action Plan Detailed Survey Pay My Bill Detailed Survey View My Bill The Detailed Survey helps make the analysis more accurate. Some answers have been pre-filled with estimated values for your home. Set Up Reduce Your Please review and update the information in the areas that interest you Use Day Alerts My Home Updated: 08/16/12 Savings with Solar Home Type Detached single family V Energy Own/Rent ⊙ Own () Rent Calculate My Carbon Footprint Bedrooms 1 🗸 Bathrooms 1 🗸 Go Paperless Attic 🔿 Yes 💿 No None 💌 Basement 1111 sq ft Home Size Year Built 1990-1994 🗸 1 🗸 Levels Number in household 3 VOccupants Fuels Electric 🖌 Gas Oil Propane Solar Daytime Occupancy Yes ONO Special Programs Begin Major Appliances Begin Heating & Cooling Begin Lighting & Home Electronics Begin Insulation, Windows, Doors Begin Water Begin Solar Begin Other Begin

Previous

My Energy

# **Detailed Survey Continued**

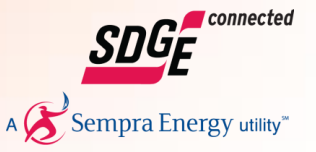

Click on the "Add/Remove" button to edit your list in the new pop-up screen

Use "+" to provide additional details for each section.

| For Account 123456789 (98745MAIN)                                                                                                    |                                                                           |                                     |
|----------------------------------------------------------------------------------------------------|---------------------------------------------------------------------------|-------------------------------------|
|                                                                                                    |                                                                           | Related Links                       |
| My Home Action Plan Detailed Surv                                                                                                    | ey                                                                        | Pay My Bill                         |
| Detailed Survey<br>The Detailed Survey helps make the analysis m<br>answers have been pre-filled with estimated va<br>Please review and update the information in the | nore accurate. Some<br>Ilues for your home.<br>e areas that interest you. | View My Bill     Set Up Reduce Your |
| My Home                                                                                                    | Updated: 08/16/                                                           | 12                                  |
| Special Programs                                                                                                    | Beg                                                                       | in Savings with Solar<br>Energy     |
| Major Appliances                                                                                                    | Beg                                                                       | in Calculate My<br>Carbon Footprint |
| Heating & Cooling                                                                                                    | Beg                                                                       | in 👂 Go Paperless                   |
| V Lighting & Home Sectronics                                                                                                    |                                                                           |                                     |
| Select "Add/Remove Lighting and Electronics"<br>edit your list. Use "+" to tell us more about yo<br>lighting and electronics.                                         | Add/Remove Lighting And Electronics                                       | 5                                   |
| + Lighting Low usage                                                                                                    | ×                                                                         |                                     |
| + Total Number of TVs                                                                                                    | N                                                                         |                                     |
| + Computers                                                                                                    |                                                                           | ×                                   |
| Save                                                                                                    | Add/Rem<br>Electronic                                                     | ove Lighting and<br>s               |
| Insulation, Windows, Doors                                                                                                    | ∠ Lightir                                                                 | ng                                  |
| Water                                                                                                    | Comp                                                                      | uters                               |
| Solar                                                                                                    | Sav                                                                       | ve Cancel                           |
| Dother                                                                                                    | вед                                                                       | nın                                 |
|                                                                                                    |                                                                           |                                     |

Previous

My Energy

Terms and Conditions | Privacy Policy Copyright © 2012 Aclara Technologies LLC. All Rights Reserved.

# My Home page (New User)

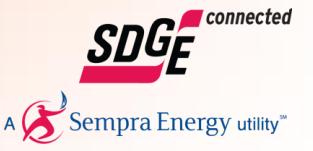

My Energy For Account 123456789 (98745MAIN) **Related Links** Action Plan Detailed Survey My Home Pay My Bill Action Plan My Home View My Bill Did you know you could save 1122 Main DR, SAN DIEGO, CA 92123 Set Up Reduce Your Use Day Alerts \$226 Zip Code: 92123 Savings with Solar Square Feet: 1111 by adjusting your energy use by 10%? Energy Number In Household: 3 Calculate My Set My Goal Carbon Footprint Heating System: Gas 10% 5% 50% Go Paperless Start Saving Update the Detailed Survey to see ways to save. My Neighborhood Comparison How Do I Use My Energy? My Home Hot Water \$2265 Other Lighting Similar Homes \$1745 Refrigerator/ Freezer Heating System Most Efficient Homes Cooking \$1239 Cooling Annual Total Cost

How do we calculate the chart?

STEP 9

After completing the Detailed Survey, return to My Home.

Set your dollar savings goal and click the Start Saving button.

Calculate My Carbon Footprint

### **Action Plan**

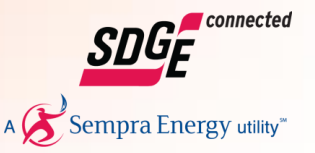

The Action Plan is created using the information you entered in the **Detailed Survey** combined with the theme you select.

STEP 10

Select one of the four themes to generate a customized energy-saving plan suitable for you and your home.

#### My Energy

#### For Account 123456789 (98745MAIN)

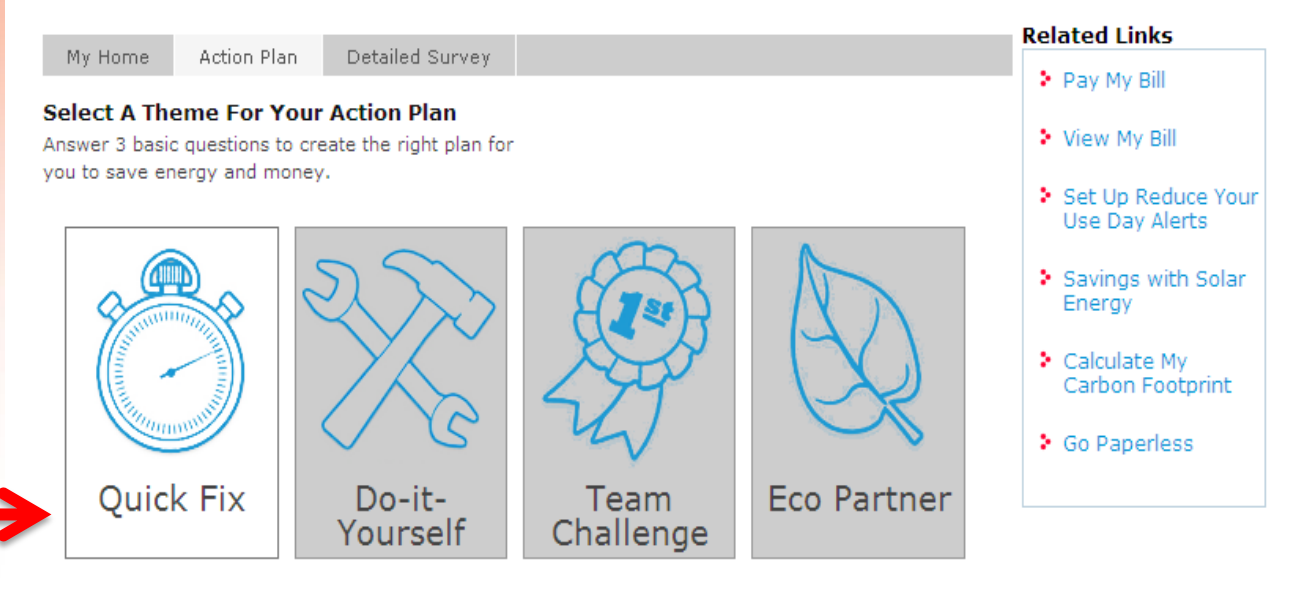

#### Quick Fix

Make a change to make a difference.

- · Select the one activity that can save you the most.
- Get rebates for energy-smart choices.

Terms and Conditions | Privacy Policy Copyright © 2012 Aclara Technologies LLC. All Rights Reserved.

# **Action Select Questions**

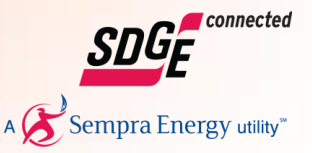

Answer three questions to tailor the plan based on your knowledge level, investment amount, and time commitment on saving energy.

### STEP 11

Use the slider to indicate your interest in each area and click **Continue** to save your selections.

#### My Energy

For Account 123456789 (98745MAIN)

| My Home           | Action Plan                      | Detailed Survey      |                         |                    | > Pay My Bill                               |
|-------------------|----------------------------------|----------------------|-------------------------|--------------------|---------------------------------------------|
| Select A The      | eme For Your A                   | ction Plan           |                         |                    | • Pay My bin                                |
| Answer 3 basic    | questions to creat               | e the right plan for |                         |                    | View My Bill                                |
| you to save en    | arov and money                   |                      |                         | ×                  | Set Up Reduction<br>Use Day Aler            |
| Eco Pa<br>72 Save | artner<br>ers participating in y | your community       |                         | $\bigotimes$       | <ul> <li>Savings with<br/>Energy</li> </ul> |
|                   |                                  | How much tim         | e can you invest?       |                    | Calculate My<br>Carbon Foot                 |
|                   | A Little                         | A Fe                 | w Hours                 | Uhatever It Takes! | > Go Paperless                              |
|                   |                                  | How much mon         | ey can you spend?       |                    |                                             |
|                   |                                  | Up T                 | o \$300                 |                    |                                             |
|                   | Up To \$10                       |                      |                         | No Limit           |                                             |
| E                 |                                  | How gree             | en are you?             |                    |                                             |
|                   |                                  | Av                   | erage                   |                    |                                             |
|                   | A Little                         |                      |                         | A Lot              |                                             |
|                   |                                  |                      |                         |                    |                                             |
|                   |                                  | Continue             | Cancel                  |                    |                                             |
|                   |                                  |                      |                         |                    |                                             |
|                   | 1                                | Ferms and Condition  | ons   Privacy Policy    |                    |                                             |
|                   | Copyright © 2                    | 2012 Aclara Techno   | ologies LLC. All Rights | Reserved.          |                                             |

### **Actions to Save More Carousel**

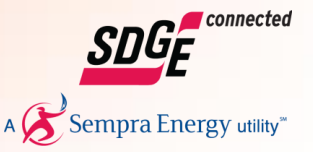

Your energysaving actions (tips) are displayed using the information you shared earlier.

### STEP 11

Select the actions you're interested in. Use the scroll feature to view more actions (tips). Save the actions to create your personalized action plan.

#### My Energy

For Account 123456789 (98745MAIN)

| Actions to Save More<br>Select the suggested action items that best fit your<br>nome to meet your savings goal. Add these items to<br>your action plan and see how much you can save.<br>Team Challenge<br>Change My Action Plan<br>Change My Action Plan<br>Change My Action | My Home                                                                   | Action Plan                                                  | Detailed Survey                                                              |                                                                                |                                                                | Related Links                                                                                                    |
|----------------------------------------------------------------------------------------------------|---------------------------------------------------------------------------|--------------------------------------------------------------|------------------------------------------------------------------------------|--------------------------------------------------------------------------------|----------------------------------------------------------------|----------------------------------------------------------------------------------------------------|
| <ul> <li>Projected Annual Savings</li> <li>Savings Goal \$288</li> <li>Savings Towards Goal \$180</li> <li>Savings from Other Services \$66</li> <li>A of 24 Actions Selected</li> <li>Select</li> <li>Select</li> <li>Se</li></ul>                                                                                                    | Actions to Select the sugg<br>nome to meet y<br>your action plan          | ave More<br>ested action i<br>your savings<br>in and see how | items that best fit your<br>goal. Add these items to<br>v much you can save. | Team Challe<br>Change My<br>O Adjust My                                        | nge<br>y Action Plan<br>Savings Goal<br>Print My Energy Report | <ul> <li>Sign Up for<br/>Energy Use Email</li> <li>Set Up Reduce You<br/>Use Day Alerts</li> <li>Save Money<br/>at Home</li> </ul> |
| Select Image: Select select   Lower the Temperature of Your Pool   Temperature of Your Pool   Save Up To   Save Up To   \$722 Per Year   Select Image: Select Image: Sele                                                                                                    | Projecte<br>Savings Towa<br>Savings from<br>4 of 24 Action                | d Annual Sa<br>ords Goal \$18<br>Other Servic                | avings<br>Savings Goal \$288<br>0<br>es \$66                                 | B                                                                              | Refine Theme Responses                                         | <ul> <li>Savings with Solar<br/>Energy</li> <li>Calculate My<br/>Carbon Footprint</li> </ul>                                       |
|                                                                                                    | Select<br>Lower the<br>Temperatur<br>Your Pool<br>Save Up To<br>\$722 Per | Pre of       Year                                            | Select                                                                       | Select<br>Install a<br>Programmable Thermostat<br>Save Up To<br>\$219 Per Year | Select V (2)<br>Avoid Heating<br>Unoccupied Areas              |                                                                                                    |

### **Action Plan**

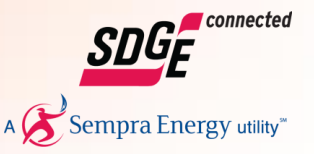

Action Plan displays a list of your selected actions and added them to your current plan.

**STEP 12** 

Click on View and Print My Energy Report to create a PDF version that you can save, print or email.

#### My Energy

For Account 123456789 (98745MAIN)

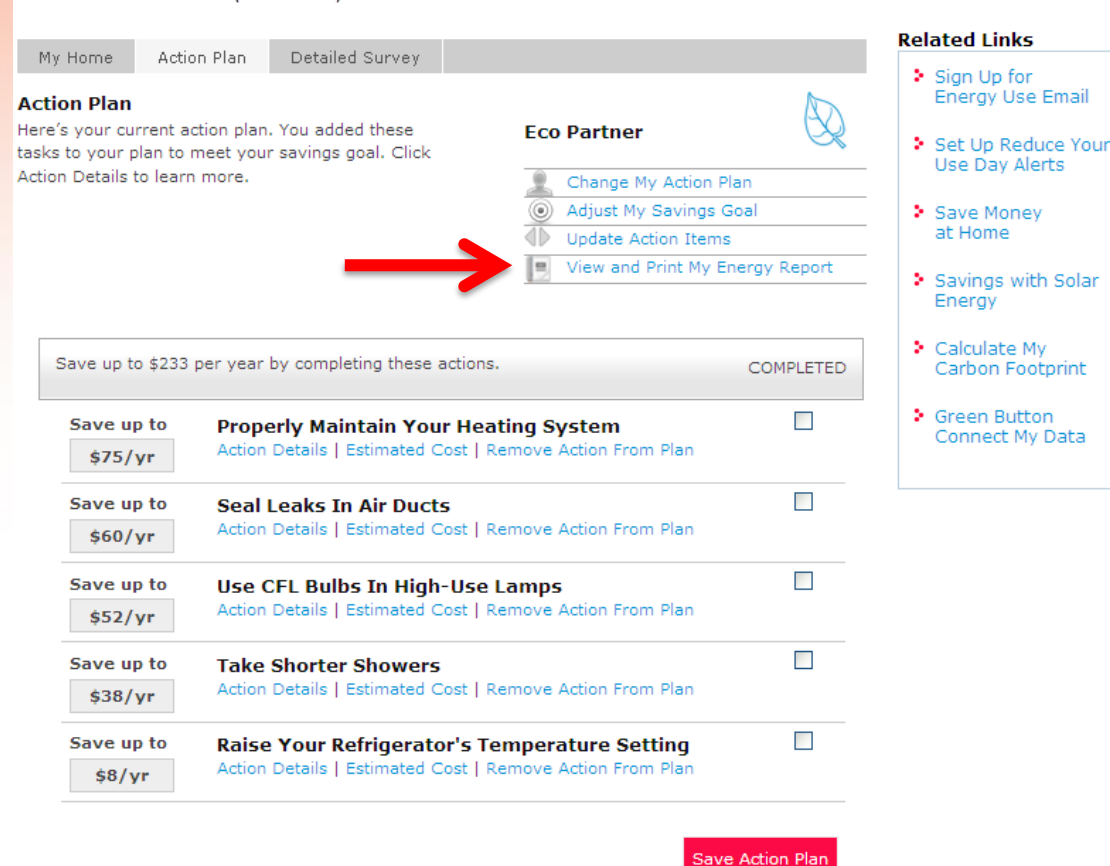

### My Energy Summary Report (PDF) - 1

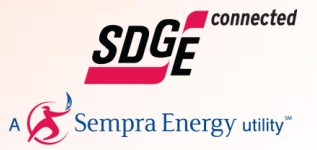

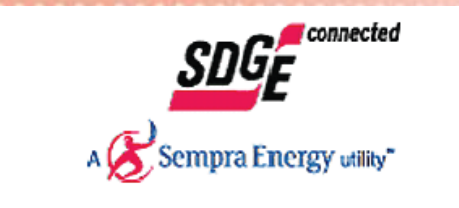

SDG&E Customer 1122 MAIN DR SAN DIEGO, CA 92123

#### My Energy Summary Report

Your personalized report has information to help you track, save and understand your energy use.

Your report provides insights on how your home uses energy, how your energy compares to similar homes and the foundation for an action plan that may deliver lower energy costs.

| Home         | Account: 123456789 | My Neighborhood Comparison |
|--------------|--------------------|----------------------------|
| Profile      |                    |                            |
| ZIP Code:    | 92123              | My Home                    |
| Square Feet: | 1111               | \$499                      |
| Occupants:   | 3                  | Similar Homes<br>\$962     |
| Heat:        | Gas                | Most Efficient Homes       |
|              |                    | \$400                      |

Add to the Detailed Survey to see ways to save.

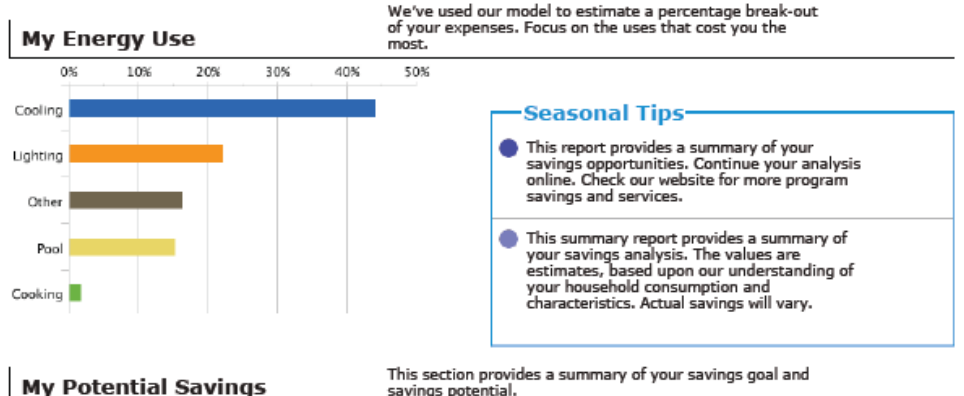

This section provides a summary of your savings goal and savings potential.

# Eco Partner

Reduce your carbon footprint and help save the planet. Do your part as efficiently and quickly as you can. Find green action items that fit your values and budget.

#### -YOUR PLAN STATUS-

Your goal is to reduce your bill by \$209 per year. (42%)

Your plan's projected savings is \$181. This is 36% of your annual energy expense.

You have 4 action items in your plan

### My Energy Summary Report (PDF) - 2

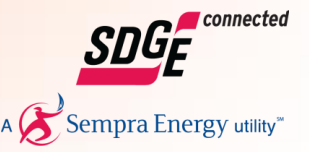

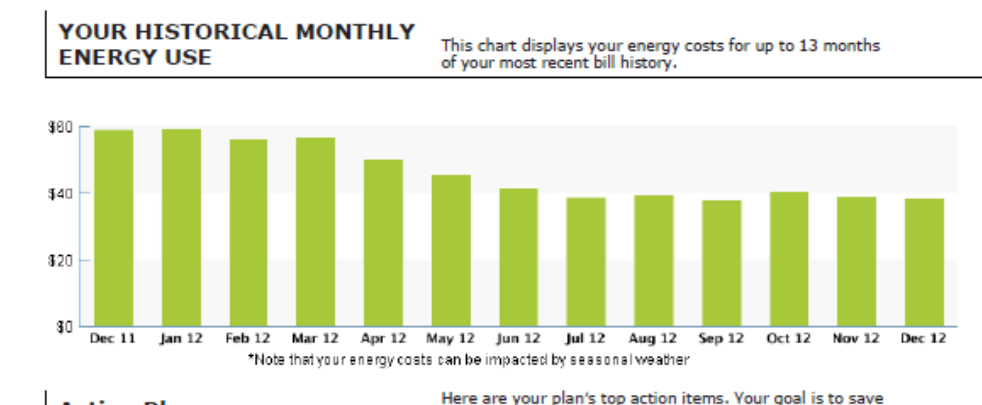

| Action Plan                            | 50% this year.    |                  |           |                  |  |
|----------------------------------------|-------------------|------------------|-----------|------------------|--|
| Action Savings                         | Annual<br>Savings | Up Front<br>Cost | Payback   | Savings<br>Basis |  |
| Regularly maintain your heating system | \$75              | \$85             | 1-2 years | Full Cost        |  |

| TOTAL                                              | \$233 | \$297 | 1-2 years           |           |
|----------------------------------------------------|-------|-------|---------------------|-----------|
| Raise the temperature setting of your refrigerator | \$8   | \$0   | Right Away          | Full Cost |
| Take shorter showers                               | \$38  | \$0   | Right Away          | Full Cost |
| Use Compact Fluorescent bulbs in high-use lamps    | \$52  | \$12  | Less than a<br>year | Full Cost |
| Seal leaks in air ducts                            | \$60  | \$200 | 4 years             | Full Cost |

Based on an annual savings of \$233, these projects pay for themselves in just 15 months

| Action Details Information on the actions in your plan. |  |
|---------------------------------------------------------|--|
|---------------------------------------------------------|--|

#### Regularly maintain your heating system

Properly maintaining your heating system lowers your energy costs and extends the life of the equipment. You can cut your heating bills by 5%-25%, depending upon your system's current condition. Just like your car, there are important maintenance tasks to be done. Some you can do yourself. Some may require the skill of a professional HVAC contractor. Gas-fired heating systems should be cleaned and tuned by a technician annually before the heating season. The technician should take efficiency measurements before and after.

#### Seal leaks in air ducts

Instead of keeping you warm, heat can escape through leaks, seams, or poor connections in your air ducts. Leaky ductwork could be costing you 10%-30% more in heating costs. Feel for leaks and replace deteriorated duct tape with silicone caulk, foilbacked tape, or mastic, which are more durable alternatives. Consider having an HVAC professional inspect and repair the system if large segments are inaccessible, perhaps during annual heating unit servicing. Hard-to-reach locations can often be closed with an aerosol-based sealant.

#### Use Compact Fluorescent bulbs in high-use lamps

Installing compact fluorescent lights (CFLs) is one of the easiest ways to save energy and money. CFLs can save 60-80% over incandescent bulbs while providing the same light output with less heat, not to mention they last about 10 times longer.